## Videos aufnehmen mit einer Webcam

- 1. Bereite deine Präsentation vor. Möchtest du vor dem PC sitzen oder hast du eine Plakat zum Präsentieren? Sollst du frei sprechen oder kannst du Stichpunktezettel nutzen?
- Schließe nun eine externe Webcam an oder nutze die integrierte Kamera in deinem Laptop.
   Wenn du eine zusätzliche Kamera anschließen möchtest, folge den Anweisungen des PC's.
- Schließe alle PC–Programme und öffne den Internetbrowser.
   Gehe auf folgenden Link: <u>https://webcamera.io/de</u>
- 4. Nun kannst du folgendes Bild sehen.
  Dies ist deine "Aufnahmefläche".
  Passe die Kamera vor der Aufnahme an und stelle sicher, dass dein Plakat bzw. du ordentlich im Bild bist.
  Bedenke: die Kameraaufnahme ist spiegelverkehrt!
  Überprüfe deshalb vor der Aufnahme das Bild und den Ton!

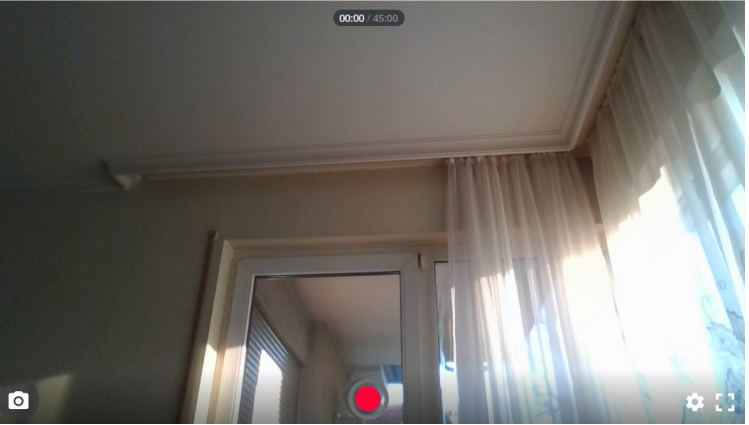

- 5. Die Aufnahme geht maximal 45 Minuten und wird über den roten Punkt gestartet! Möchtest du zwischendurch eine Pause machen, klicke auf das Symbol (
- 6. Hast du deine Aufnahme beendet, dann klicke wieder auf den roten Punkt. Nun ist folgendes
  - Bild zu sehen:

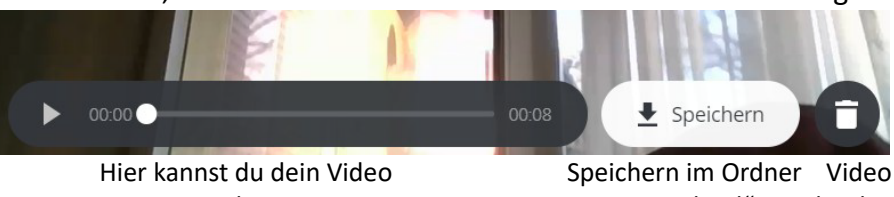

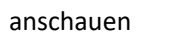

"Download" löschen

- 7. Das Video wird als MP4–Datei im Ordner "Download" gespeichert.
- Schließe die Internetseite und öffne den Ordner "Download" (PC/Download) und benenne die Datei wie folgt (Rechtsklick auf Datei/Umbenennen): Fach\_Klasse\_Nachname

(Bsp: Ge\_6a\_Mustermann)

- Jetzt kannst du die Datei in den entsprechenden Ordner bei LernSax hochladen.
   ACHTUNG: Ein Verschicken per Mail ist nur bis 50MB möglich. Die meisten Videos sind größer!
- 10. Wie lade ich bei LernSax eine Datei hoch? Lies dir die Anleitung "Datei hochladen" durch!